# **Authentication Token Generation**

Document provides steps to generate authentication token

### Step 1: Download postman from <a href="https://www.getpostman.com/downloads/">https://www.getpostman.com/downloads/</a>

#### Install it and Open Postman as shown below

| 687   | Get Work Order |                   | 1017 http://10.90.10.118 | 57845/toke •  | +               |             |            |      |             | No Environment |           | *   | 0      | 0    |
|-------|----------------|-------------------|--------------------------|---------------|-----------------|-------------|------------|------|-------------|----------------|-----------|-----|--------|------|
| Un    | titled Reques  | st                |                          |               |                 |             |            |      |             |                |           |     |        |      |
| POS   | T *            | Enter request URL |                          |               |                 |             |            |      |             | 50             | end 🔻     | 51  | ive    | *    |
| Parar | ns Author      | rization • Head   | ers (3) Body •           | Pre-request S | cript Tests     |             |            |      |             |                | Cookies C | ode |        |      |
|       | KEY            |                   |                          |               | VALUE           |             |            |      | DESCRIPTION |                |           |     | Bulk 8 | ida. |
|       | Key            |                   |                          |               | Value           |             |            |      | Description |                |           |     |        |      |
|       |                |                   |                          |               | Hit the Send bu | utton to ge | t a respor | ise. |             | Activate Win   | dows      |     |        |      |

Fig. 1

## Step 2: Select 'POST' method from the HTTP method dropdown list and enter endpoint for generating token.

## Eg: http://[url]/token

#### \*URL needed

| 487 Get Work Order   POST http://10.90.10.11 | 857845/toke              | • + …           | No Environment 🔻 😔    |
|----------------------------------------------|--------------------------|-----------------|-----------------------|
| > Vendor Login                               |                          |                 | Examples (0)          |
| POST # http://10.90.10.118:57845/token       |                          |                 | Send • Save           |
| Params Authorization Headers (3) Body        | Pre-request Script Tests |                 | Cookies Code Comments |
| KEY                                          | VALUE                    | DESCRIPTION     | *** Bulk B            |
| Key                                          | Value                    | Description     |                       |
| esponse                                      |                          |                 |                       |
|                                              | Hit the Send button to   | get a response. |                       |
|                                              |                          |                 |                       |
|                                              |                          |                 |                       |
|                                              |                          |                 | Activate Windows      |

Fig. 2

# Step 3:

Add following header keys in the headers section

- authorizationToken
- > sourceDomain
- Content-Type

| SAT Get Work Order                            | vone • 👘 Verdor Logn • 🕂 … | No Envi     | ranment • • O            |
|-----------------------------------------------|----------------------------|-------------|--------------------------|
| + Vendor Login                                |                            |             | Examples (0) +           |
| POST + http://10.90.10.11857645/token         |                            |             | Send • Save •            |
| Params Authorization Headers [3] Rody   Pre-m | uest Surget - Term         |             | Cookes Code Comments(II) |
| KEY                                           | VALUE                      | DESCRIPTION | ••• Buik Edit Presets •  |
| authorizationToken                            | Sinter authorizationTokem  |             |                          |
| sourceDomain                                  | Enter sourceDomain         |             |                          |
| Content-Type                                  | Enter Content-Type         |             |                          |
| Kee .                                         | Volue                      | Description |                          |

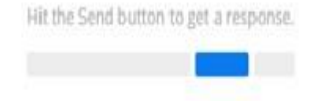

Activate Windows Go to Settings to activate Windows.

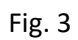

Step 4: Add username and password in 'Body' part.

\*This information will be provided by Facility Source

| 617 Get Work Order                             | ihase • Fort Vendor Lagin • + ••• | No Environment | * 4      | 0 0       |
|------------------------------------------------|-----------------------------------|----------------|----------|-----------|
| ▶ Vendor Login                                 |                                   |                | Example  | s (0) 🔹   |
| POST + http://10.90.10.118/57845/token         |                                   | Send           | Sav      | e *       |
| Parama Authorization Meaders (3) Body  Pre-req | uerstoopt Tens                    | Cookies        | lode Com | ments (0) |
| none I form-data                               | binary Text                       |                |          |           |
|                                                |                                   |                |          |           |
| lesponse                                       |                                   |                |          |           |
|                                                |                                   |                |          |           |

Fig. 4

### **Step 5:** Hit 'Send' button and generate the Bearer Token

Figure below displays generated token in the output.

|                                                                                                    |                                                                                                    | POST http://10.90.10.118                                                                                                    | .57645/COKel 🛡                                                                       | Post vendor Login                                                                                                    | •                                                                                      | +                                          | ***                                                                     |                                                                                                    |                                                               |                                 |
|----------------------------------------------------------------------------------------------------|----------------------------------------------------------------------------------------------------|----------------------------------------------------------------------------------------------------|--------------------------------------------------------------------------------------|----------------------------------------------------------------------------------------------------|----------------------------------------------------------------------------------------|--------------------------------------------|-------------------------------------------------------------------------|----------------------------------------------------------------------------------------------------|---------------------------------------------------------------|---------------------------------|
| Vendor Login                                                                                              |                                                                                                    |                                                                                                    |                                                                                      |                                                                                                    |                                                                                        |                                            |                                                                         |                                                                                                    |                                                               |                                 |
| POST *                                                                                                    | http://10.90.10.11                                                                                                    | 8:57845/token                                                                                                    |                                                                                      |                                                                                                    |                                                                                        |                                            |                                                                         |                                                                                                    |                                                               |                                 |
| Params Authoriz                                                                                           | zation Headers                                                                                                    | s <b>(3) Body ●</b> P                                                                                                    | Pre-request Scrip                                                                    | ot Tests                                                                                                    |                                                                                        |                                            |                                                                         |                                                                                                    |                                                               |                                 |
| none form                                                                                                 | -data 🔍 x-www                                                                                                    | -form-urlencoded                                                                                                    | raw 🖲 binar                                                                          | ry Text 🔻                                                                                                    |                                                                                        |                                            |                                                                         |                                                                                                    |                                                               |                                 |
| 1                                                                                                    |                                                                                                    | ***** /***0                                                                                                    |                                                                                      |                                                                                                    |                                                                                        |                                            |                                                                         |                                                                                                    |                                                               |                                 |
| T BrancTchhe=ha                                                                                           | SSW01 U&USET TIdille=                                                                                                    | αμαsswoi u=··                                                                                                    |                                                                                      |                                                                                                    |                                                                                        |                                            |                                                                         |                                                                                                    |                                                               |                                 |
|                                                                                                    |                                                                                                    |                                                                                                    |                                                                                      |                                                                                                    |                                                                                        |                                            |                                                                         |                                                                                                    |                                                               |                                 |
| R <b>ody</b> Cookies Hee                                                                                  | aders <b>(11)</b> Test F                                                                                                    | lesults                                                                                                    |                                                                                      |                                                                                                    |                                                                                        |                                            |                                                                         | Status: 200 OK                                                                                                | Time: 1378 ms                                                 | Size: 1.12                      |
| iody Cookies Hee<br>Pretty Raw                                                                            | aders (11) Test R<br>Preview JSC                                                                                                    | Nesults                                                                                                    |                                                                                      |                                                                                                    |                                                                                        |                                            |                                                                         | Status: 200 OK                                                                                                | Time: 1378 ms                                                 | Size: 1.12                      |
| Rody Cookies Hea<br>Pretty Raw<br>1 * {<br>2 "access_<br>-Kiv<br>-CEJ<br>-Quir<br>3 "token_t              | token": "tx4s9rQ<br>vovPHUHUa_2yT8jdr<br>JECXAKGeknW12R32<br>+TUKX9pRXxx0xQ33<br>+TUKy2SZp6qFa1R8<br>ype": "bearer",                                                                                                    | lesults<br>IN ▼ 5<br>In4ftbx6dKKPADm9sZ6ZJ<br>H3RnBTj0EVrne6tcHg8z<br>UNRZYUDr1tgezdKH00C<br>(HsP9xPrT5_JJJ16SMRR<br>UNPQAZIKG_F4mAOcgsLCV | No15UjHvZxLBCr<br>cUejrlIQuxgdo<br>zqGHXPJ744p15I<br>MsLdGjYQsJAjg<br>RmMg1YcqE1A10/ | GJzIVpGrX1004J27rtDw<br>Z111Cs50K8s_cE4MD10L<br>W18bjuJuCZEvKHr_uaR<br>SnTwOpktkjeFsUTLVCnE<br>GQa4aEUCj1S090POHg2L  | nizSNCd8jvi82f<br>CCcaXVCx5x55s1<br>J73hEuY7ABwzD9<br>gdbf8410mcUzeU<br>DDK7MLYNQTCM9z | 03nG)<br>WKCwF<br>XR7U0<br>Anh0M<br>iqdXGj | moCCXxAR2Me<br>-Oh6MlBy_SM<br>S4Evn1F8111<br>LolleanLskf<br>ujh2Biqsmo7 | Status: 200 OK<br>TiwQ4w-VyPm12FkPp_<br>JXL23RoOSukuCTT_EY<br>TJIDUG2nyH4FZ_W1p<br>myJQumX1Bt539234_4!<br>L", | Time: 1378 ms<br>ANe<br>32r58fz00RkNK2<br>N<br>L3TIYPXJPlovTX | Size: 1.12<br>iNRJ<br>Y3cPpnVsm |
| iody Cookies Hea<br>Pretty Raw<br>1 * {<br>2 "access_<br>-Kiv<br>-cEJ<br>-Qur<br>3 "token_t<br>4 "expires | token": "tx4s9r(<br>preview JSC<br>token": "tx4s9r(<br>JOVPHUM2_2YT8jdr<br>IECXAKGexnW12825<br>IECXAKGexnW12825<br>IECXAKGexnW1285<br>IECXAKGexnW1285<br>IECXAKGexnW1285<br>IECXAKGexnW1285<br>IECXAKGexnW1285<br>IECXAKGexnW1285<br>IECXAKGexnW1285<br>IECXAKGexnW1285<br>IECXAKGexnW1285<br>IECXAKGexnW1285<br>IECXAKGexnW1285<br>IECXAKGexnW1285<br>IECXAKGexNW1285<br>IECXAKGEXNW1285<br>IECXAKGEX | lesults<br>N ▼ 5<br>In4ftbx6dKKPADm9sZ6ZJ<br>H3RnBTj0EVrne6tcHg8z<br>tvR2VUDr1tgezdKH00C<br>_Hs99xPrT5_JJJ16SMRR<br>UUPQA3ZIKG_F4mAOcgsLCV | No15UjHvZxLBCr<br>cUejrIlQuxgdo<br>zqGHXPJ744p15I<br>MsLdGjYQsJAjg<br>RmMg1YcqE1A10/ | GJzIVpGrX1004J27rtDw<br>Z111Cs50K8s_cE4MD10L<br>W18bju_UACZEvKHr_uaR<br>SnTwOpktkjeFsUTLVCnE<br>GQa4aEUCj1S090POHg2L | nizSNCd8jvi82f<br>CCcaXVCx5x5Ss1<br>J73hEuY7ABwzD9<br>gdbf8410mcUzeU<br>DDK7MLYWQTCM9z | 03nG)<br>WKCwF<br>XR7UC<br>IAnh0/<br>AqdXG | moCCXxAR2Me<br>-Oh6MlBy_SM<br>S4Evn1F811<br>IG1UeanLskf<br>ujhZ8iqsmo7  | Status: 200 OK<br>TiwQ4w-VyPm12FkPp_<br>JXL23RoOSukuCTT_EY<br>TJIDUG2nyH4FZ_W1p<br>myJQumX18t5J92J4_4<br>L",  | Time: 1378 ms<br>ANe<br>32r58fz00RkNK2<br>N<br>L3TIYPXJPIovTX | Size: 1.1<br>iNRJ<br>Y3cPpnVsm  |